## 贵州贵安新区建筑业协会

## 会员系统

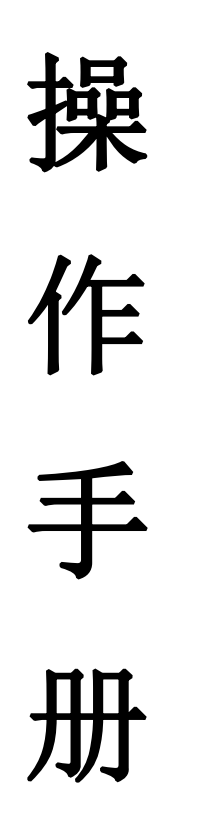

一、使用说明

会员系统登陆请使用最新版 360 浏览器极速版或谷歌浏 览器

二、入会申请

第一步:进入官网 www.gaxqjzxh.com,点击导航 会员之窗->申请入会 如图 1-1

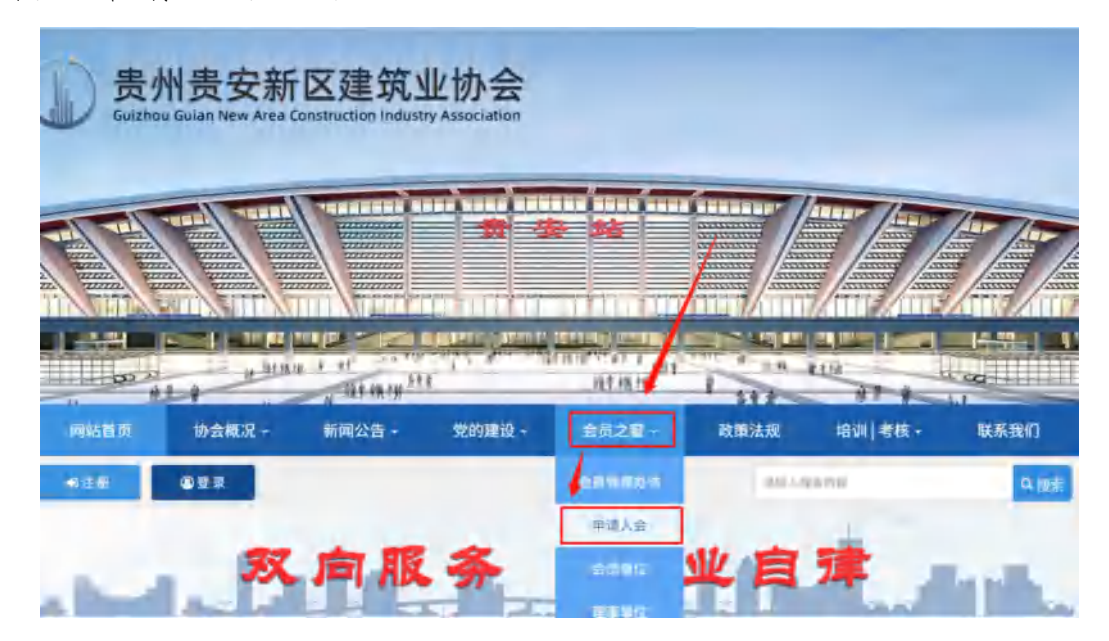

图 1-1

第二步:阅读入会须知,点击下载《入会须知》、《入会承 诺书》、《入会申请表》,勾选同意并点击单位注册。如图 1-2

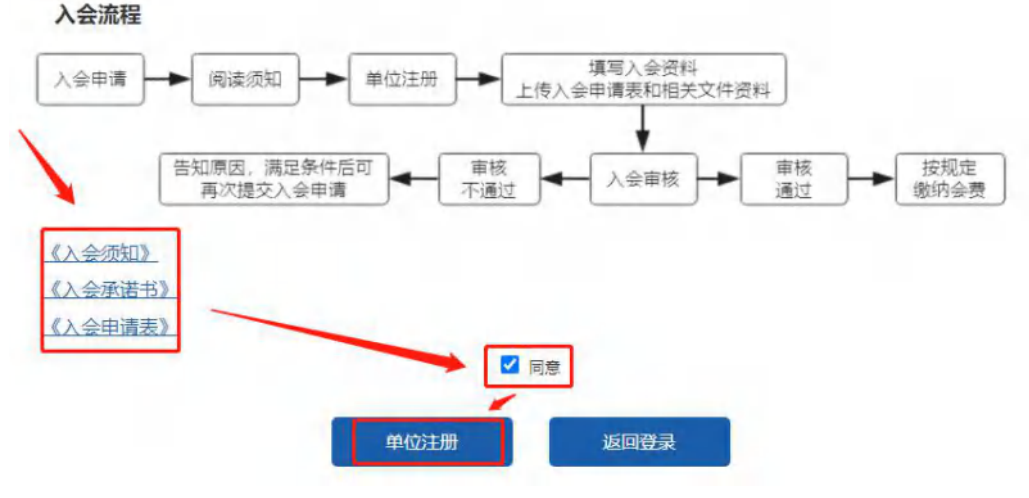

| 第三步:    | 填写注册申请表, | 并提交。 | 如图 1-3 |
|---------|----------|------|--------|
| / / · / |          |      |        |

|           | 贵州贵安新区建筑业协会<br>单位会员入会申请 |
|-----------|-------------------------|
| 单位名称      | 清视可单位全称                 |
| 单位地址      | 書籍可实現の公地址               |
| 密质类别及等级   |                         |
| 统一社会信用代码  |                         |
| 注册地       |                         |
| 单位性质      | 有限公司・                   |
| 工程技术人员总数  |                         |
| 建造师人员数    |                         |
| 法人姓名      |                         |
| 法人身份证券    |                         |
| 法人电话      |                         |
| 联系人姓名     |                         |
| 联系人职务     |                         |
| 联系人电话     |                         |
| 联系人E-mail |                         |
| 密码        | 图码必须0-30个字符             |
| 确认密码      | <b>服码公顷6-30</b> 个字符     |
| 脸证弱       | \$ 4 4 V S              |
|           | 國文申请 返回登录               |

第四步:提交进入会员中心后,点击补充资料(图1-4), 然后上传资料并提交(图1-5),耐心等待初审核。

| 操作菜单 | <ul> <li>资料审核中, 请补充资料营业</li> </ul> | 业执照、安全许可证、法人身份证等资料。                                                                                                    |
|------|------------------------------------|----------------------------------------------------------------------------------------------------|
| ī    | <b>基本信息</b> 2                      |                                                                                                    |
|      | 秋态:                                | 初而中                                                                                                    |
|      | 统一社会信用代码:                          |                                                                                                    |
|      | 单位名称:                              | 1000 C                                                                                                    |
|      | 单位地址:                              |                                                                                                    |
|      | 法人姓名:                              | 10 A                                                                                                    |
|      | 法人身份证:                             | seator and seator                                                                                                    |
|      | 法人电话:                              |                                                                                                    |
|      | 单位性质:                              | and the second second s |

图 1-4

| 贵州贵安新区建筑 | 业协会会员系统 | ④ 你好: 欢迎新取证测试使用本系统 | ●系统主页 | 9、修改密码 | ●退出 |
|----------|---------|--------------------|-------|--------|-----|
| ≡ 操作菜单   | 补充资料    |                    |       |        |     |
| 希 后台首页   |         |                    |       |        |     |
| 圓 基本资料   | 营业执照    | 土上侍                |       |        |     |
|          | 法人身份证   | ±上传                |       |        |     |
|          | 安全生产许可证 | 1上传                |       |        |     |
| ☑ 学习资料   | 资质证书    | 土上传                |       |        |     |
| ● 企业诉求   | 入会承诺书   | 主上传                |       |        |     |
| - 法律咨询   | 入会申请表   | ±上传                |       |        |     |
|          | -       | 确定 重置              |       |        |     |

图 1-5

第五步:初审通过后,协会将安排工作人员上门进行场勘, 收集材料,并进行复审。

第六步:待复审通过后,登陆会员系统缴纳会费,会费审 核通过后成为正式会员

三、会员登陆

第一步:进入官网 www.gaxqjzxh.com,点击导航菜单: 会员之窗,如图 2-1

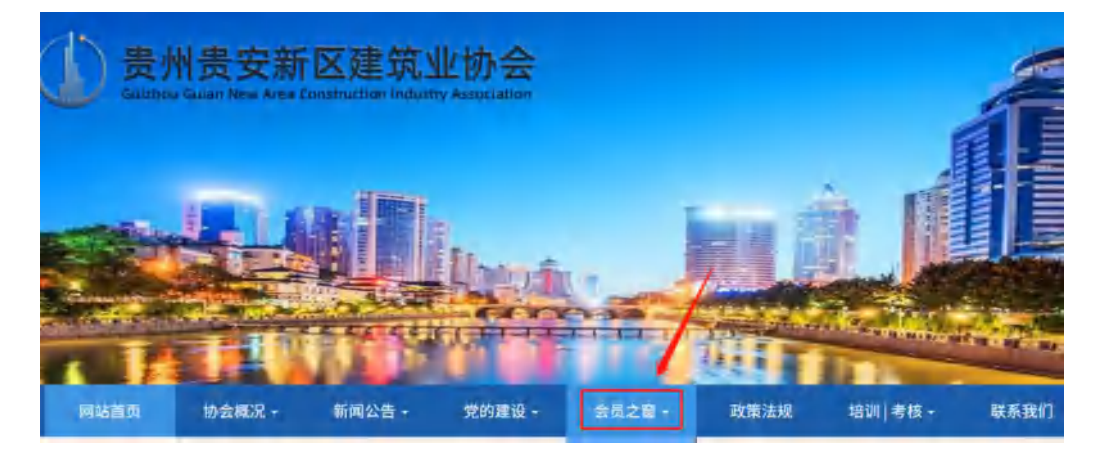

图 2-1

第二步: 在会员之窗页面点击 会员登陆或会员入口, 如 图 2-2

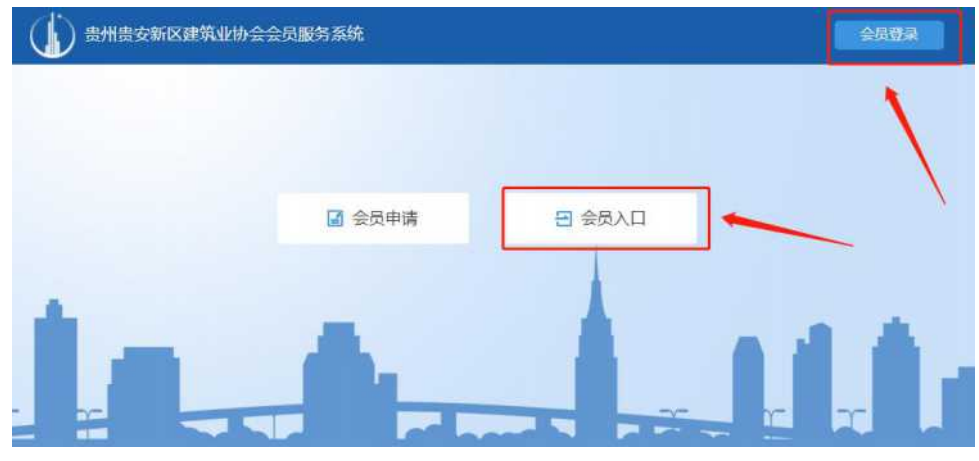

图 2-2

第三步:在会员登陆界面输入统一社会信用代码及密码登陆 如图 2-3

| 账号       | 温馨提示                                                                |
|----------|---------------------------------------------------------------------|
| 第一社会信用代码 | 单位会员登录                                                              |
| 密码       | 单位会员用户名为18位统一社会信用代码,请牢记您设置的密码。                                      |
|          | 入会申请表                                                               |
| 19世紀 人   | 如果申请入会时没有打印申请表,请登录会员系统,点击查看/<br>会申请表,下载并打印入会申请表。如有问题,请联系会员管子<br>部门。 |
| 注册 登录 忘  | 联系电话: 0851-82519558<br>会表确认及票据查询: 0851-82519558                     |

图 2-3

## 四、缴纳会费

第一步:会员中心,点击缴纳会费,并点击缴费。如图 3-1

| 贵州贵安新区建筑      | 业协会会员系统                                            | € 柳子: | • 5.0 <u>1</u> .0 | 4.48次世纪 | ●追出 | 0851-82519558 | 0 |
|---------------|----------------------------------------------------|-------|-------------------|---------|-----|---------------|---|
| ■ 操作菜单        | 运前内景, 御他公寓                                         |       |                   |         |     |               |   |
| ₩ 后台首页        | 21 H 1 1 2 M 1 3 1 3 1 3 1 3 1 3 1 3 1 3 1 3 1 3 1 |       |                   |         |     |               |   |
|               | 午段                                                 | 会教金級  | 4                 | tto:    |     | 操作            |   |
| 國國泰泰德科        | 2022                                               | 6000  | E                 | 1949 P  |     |               |   |
|               |                                                    |       |                   |         |     |               |   |
| # 10 \$\$\$TU |                                                    |       |                   |         |     |               |   |

第二步: 上传缴费证明并提交, 等待工作人员审核。如图

3-2

| 上传缴费证明 |      |                                                                 |  |
|--------|------|-----------------------------------------------------------------|--|
|        | 收款账户 | 单位全称: 贵州贵安新区建筑业协会 开户行: 贵阳银行股份有限公司贵安分行 账号: 3911 0123 7300 0003 6 |  |
|        | 年费金额 | 8000元                                                           |  |
|        | 徽赛证明 | ±14                                                             |  |
|        |      | <ul> <li>() 第注</li> </ul>                                       |  |
|        |      |                                                                 |  |

图 3-2

五、协会会刊

点击协会会刊菜单,查看协会会刊列表,可点击下载协会 会刊。如图 4-1

| 贵州贵安新区建筑业协会会员系统 |            | <b>④</b> 你好:欢迎新取证测试使用本系统 | ●系统主页 | 4.條改密码     | ●譲出 | 0851-82519558 |  |
|-----------------|------------|--------------------------|-------|------------|-----|---------------|--|
| ≡ 操作菜单          | 当前位置: 协会会刊 |                          |       |            |     |               |  |
| 务 后台首页          |            |                          |       |            |     |               |  |
|                 | 序号         | 会刊名称                     |       | 发布时间       |     | 操作            |  |
| 國基本資料           | 2          | 2021年7月刊(总颁2期)           |       | 2021-08-10 |     | 点击下载          |  |
| 787 微纳合要        | 1          | 2021年3月刊(总篇1期)           |       | 2021-07-07 |     |               |  |
| ● 协会会刑 ● 学习资料   |            |                          |       |            |     |               |  |

图 4-1

六、学习资料

点击"学习资料"菜单,查看学习资料列表,可点击下载 学习资料。如图 5-1

| 贵州贵安新区建筑业                                 | 上协会会员系统  | ● 你好: 次息新取证则试使用本系统 | ●系统主页 | 9.修改应码 | ●退出 | <b>C</b> 0851-82519558 | 0 |
|-------------------------------------------|----------|--------------------|-------|--------|-----|------------------------|---|
| ≡ 操作菜单                                    | 当前位置:学习将 | 野料                 |       |        |     |                        |   |
| ₩ 后台首页                                    | 1        |                    |       |        |     |                        |   |
| 個 基本资料                                    | 康号       | 资料名称               |       | 发布时间   |     | 操作                     |   |
| <ul><li>(2) 缴纳会费</li><li>■ 协会会刊</li></ul> |          |                    | -     | -      |     |                        |   |
|                                           |          |                    |       |        |     |                        |   |
| 业 法律咨询                                    |          |                    |       |        |     |                        |   |

图 5-1

七、企业诉求

第一步:提交诉求:点击"企业诉求"菜单,填写诉求内容上传附件,提交。如图 6-1

| 贵州贵安新区建筑业协会 | 会员系统                                                                                                    | O 你好:欢迎新                                  | 取证测试使用本系统                     | ●系統主页                 | 4.修改密码              | ●退出            | <b>C</b> 0851-825 | 19558 👩  |
|-------------|----------------------------------------------------------------------------------------------------|-------------------------------------------|-------------------------------|-----------------------|---------------------|----------------|-------------------|----------|
| ■ 操作菜单 当前   | 位置:企业诉求                                                                                                    |                                           |                               |                       |                     |                |                   |          |
| ₩ 后台首页      |                                                                                                    |                                           |                               |                       | TELEVENANI          | 建华人司单位         |                   |          |
| 回 基本资料      | が安住力駅あ成り与安内之间の60余与801<br>文件加善公章扫描上传)。协会秘书处收获                                                                                                    | 市,有责任准护卫卫仪显、他<br>形后,将按流程向有关部门反明           | 进行业发展。读《1200×<br>映,具体体情况将按处理: | 6家了切船主要用:<br>布框回滚各单位。 | T 000899-35401 FITD | <b>月日</b> 世纪中心 | LIND ALL TRUCK IN | 49月度 (稀ഥ |
| @ 缴纳会费 师    | ÷                                                                                                    |                                           |                               |                       |                     |                |                   |          |
| ■ 协会会刊      | 译家内容                                                                                                    |                                           |                               |                       |                     |                |                   |          |
| 12 学习资料     | Diet 110                                                                                                    | 文件上接支持ipo/pea图片大-                         | /百余1200k~500K。                |                       |                     | te             |                   |          |
|             |                                                                                                    | and other states of the states of a state | 提交拆求                          | )                     |                     |                |                   |          |
| - 法律咨询      |                                                                                                    |                                           |                               |                       |                     |                |                   |          |
|             | a de la companya de la company |                                           |                               |                       |                     |                |                   |          |
|             | 诉求内容                                                                                                    | 影件                                        | 提交到问                          | 处理                    | 結果                  |                | 处理时间              | 状态       |
|             |                                                                                                    |                                           |                               |                       |                     |                |                   |          |

图 6-1

第二步:查看诉求:点击"企业诉求"菜单,查看诉求内容及处理结果,如图 5-2

| 制贵安新区建筑        | 业协会会员系统 0 例形 欢迎新闻证题就使用本系统 《系统主页 气爆动燃料 诗道出 1,0651-625193                                                                          | 558     |
|----------------|----------------------------------------------------------------------------------------------------|---------|
| ≡ 操作菜单         | 当时位置: 企业诉求                                                                                                    |         |
| ■ 后台首页         |                                                                                                    |         |
| 图 基本资料         | ④19世代为联系政府与全员之间的所能与起来。要要任何产业处理。处进行过次期。该(企业许多)功能主要并无数除许多的作用。请导参加单位展至反应相关许多<br>式文件加速公室扫描上行)。协会给书处收益后,将按为控制有关部门反映、具体体情况将经处理实程则装备单位。 | (道道) (第 |
| 回撤纳会费          | uid.                                                                                                    |         |
| ■ 协会会刊         | 能求内容                                                                                                    |         |
| ☑ 学习资料         | No. The Mit Latitude State - March 2017                                                                                          |         |
| ● 企业拆 <b>末</b> | 2177 - A.7 A.7 A.7 A.7 A.7 A.7 A.7 A.7 A.7 A.7                                                                                   |         |
|                |                                                                                                    |         |
|                |                                                                                                    |         |
|                | 新来内容 附件 提交的问 並運結果 处理时间                                                                                                    | 妖态      |
|                | メール・<br>大田市の市当会長之间的結認当時後、<br>春春日の中心<br>ションの<br>た日の本主部「近朝、<br>島体は情況にない                                                            | -       |

图 6-2

八、法律咨询

第一步:点击"法律咨询"菜单,如图 7-1

| 州贵安新区建筑业协会会员系统 |           |                         |  |  |  |
|----------------|-----------|-------------------------|--|--|--|
| ■ 操作菜单         | 当前位置:学习资料 |                         |  |  |  |
| ▲ 后台首页         |           |                         |  |  |  |
| and the Wester | 序号        | 资料名称                    |  |  |  |
| 圓 基本资料         | 1         | 第一期安全生产知识-安全生产培训教育PPT课件 |  |  |  |
| ▣ 缴纳会费         |           |                         |  |  |  |
| ■ 协会会刊         |           |                         |  |  |  |
| ☑ 学习资料         |           |                         |  |  |  |
| 🗩 企业诉求         |           |                         |  |  |  |
| 亦 计独次问         |           |                         |  |  |  |

图 7-1

第二步:填写法律咨询内容及上传附件,并提交。如图 7-2

|                               | 戴菲                           |                                                                                                    |                                            |
|-------------------------------|------------------------------|----------------------------------------------------------------------------------------------------|--------------------------------------------|
|                               |                              |                                                                                                    |                                            |
| E                             | 执业年限:8年。国浩律师(贵               | 验的)事务所专职律师贵州省律师协会破产与重组专业委员会秘书长、                                                                                               | 、贵阳                                        |
|                               | 市大数据与人工智能专业委员会               | 会主任。贵州省首届优秀青年律师,贵阳市新秀律师,贵阳市政法委专                                                                                               | 专家法                                        |
|                               | 律顾问团成员,贵州省优秀律师               | 师党务工作者。                                                                                                    |                                            |
|                               | 业务领域为:政府法律服务、2               | 公司风险防控、大数据领域法律服务。                                                                                                    |                                            |
|                               |                              |                                                                                                    |                                            |
|                               |                              |                                                                                                    |                                            |
|                               | /                            | /                                                                                                    |                                            |
| 法律咨询                          | /                            | 问题列表                                                                                                    | 更多                                         |
| 法律咨询                          | /                            | 问题列表                                                                                                    | 更多                                         |
| 法律咨询                          | /                            | <b>问题列表</b><br>甲方A发包一个工地,总承包B承包工地,总承包B把部分业务特包给C专业                                                                             | 更多<br>2021-07                              |
| 法律咨询                          | /                            | 内腔列表<br>甲方A发包一个工地、总承包B承包工地、总承包B把部分业务特包给C专业<br>建设单位款项届财政集中支付性质、受地方财政支付撤调、甲方(业主或建                                               | 更多<br>2021-07<br>2021-07                   |
| 法律咨询                          |                              | 问题列表<br>甲方A发也一个工地,总承包B承包工地、总承包B把部分业务转包给C专业<br>建设单位款项届时政集中支付性质、受地方财政支付影响、甲方(业主或建<br>常见的建设工程施工会司纠纷有哪些?                          | 更多<br>2021-0<br>2021-0<br>2021-0           |
| 法律咨询<br><sup>咨询内容</sup><br>附件 | 6 上版支持jpg/png图片大小限制200K-500K | 问题列表<br>甲方A发包一个工地,总承包B承包工地、总承包B把部分业等转包给C专业<br>建设单位款项尾财政集中支付性质、受地方财政支付影调、甲方(业主或建<br>常见的建设工程施工会司纠纷有哪些?<br>水利工程建设项目施工指标应当具备什么条件? | 更多<br>2021-0<br>2021-0<br>2021-0<br>2021-0 |

图 7-2

第三步:可在问题列表处查看咨询的内容及律师的回答。 如图 7-3

| -                   | 邓成军律师                               |                                                                                                    |                                                               |
|---------------------|-------------------------------------|----------------------------------------------------------------------------------------------------|---------------------------------------------------------------|
| 981                 |                                     |                                                                                                    |                                                               |
| E                   | 毕业于西南政法大学经济法系,法:                    | 学学士。目前是国浩律师(贵阳)事务所合伙人,贵州贵安新区建                                                                                                    | 筑业                                                            |
|                     | 财去法律顾问,页州自律师财去啦。<br>协会公司法破产法专业委员会特聘 | 一与里纽专业安贝云土壮,页阳巾吸广官理入协云监争大,女殿巾<br>顾问,贵州省破产法与企业重组研究中心副主任,贵阳仲裁委员会                                                                           | ·1年9印<br>: 仲裁                                                 |
| 8                   | 员。执业年限:20年。执业领域:                    | 政府法律服务,公司破产与重组,投融资,建工房地产。                                                                                                    | 17.994                                                        |
|                     |                                     |                                                                                                    |                                                               |
|                     |                                     | 1                                                                                                    |                                                               |
| 油次海                 |                                     | (235574)=                                                                                                    | -                                                             |
| 任合田                 |                                     |                                                                                                    | 1 田永                                                          |
| 律合明                 |                                     | 四度刘衣                                                                                                    | 更多                                                            |
| (神合明                |                                     | 甲方A发包一个工地,总承包B承包工地,总承包B把部分业务转包给C专业                                                                                                    | 更多 2021-07-0                                                  |
| <b>和手合</b> 即<br>简内容 |                                     | 甲方A发包一个工地,总承包B承包工地,总承包B把部分业务转包给C专业,<br>建设单位数项重财政集中支付性质,受地方财政支付影响,甲方(业主或建,                                                                | 更多<br>2021-07-0<br>2021-07-0                                  |
| 海内容                 |                                     | 甲方A发包一个工地,总承包B承包工地,总承包B把部分业务转包给C专业。<br>建设单位款项届财政集中支付性质,受地方财政支付影响,甲方(业主或建。<br>常见的建设工程施工台局纠纷有哪些?                                           | 更多<br>2021-07-0<br>2021-07-0<br>2021-07-0                     |
| 5年1日<br>御内容<br>附件   | 传 上传支持jpg/png图片,大小限制200K-500K。      | 甲方A发包一个工地,总承包B承包工地,总承包B把部分业务转包给C专业<br>建设单位款项届财政集中支付性质,受地方财政支付影响,甲方(业主或建。<br>常见的建设工程施工台局纠纷有哪些?<br>水利工程建设项目施工招标应当具备(什么条件?                  | 2021-07-0<br>2021-07-0<br>2021-07-0<br>2021-07-0              |
| 5年日刊<br>御内容<br>附件   | 作 上传支持pg/png图片,大小限制200K-500K。<br>报支 | 甲方A发包一个工地,总承包B承包工地,总承包B把部分业务转包给C专业<br>建设单位款项屋附政集中支付性质,受地方附政支付影响,甲方(业主或建。<br>常见的建设工程施工会同纠纷有哪些?<br>水利工程建设项目施工招标应当具备什么条件?<br>发包人遗约的情形具体有哪些? | 2021-07-0<br>2021-07-0<br>2021-07-0<br>2021-07-0<br>2021-07-0 |

图 7-3